# Stellen Sie folgende Punkte sicher, falls Ihr Arzt eine MRT-Untersuchung bei Ihnen anordnet:

- Informieren Sie den Arzt, der die MRT-Untersuchung angeordnet hat, dass bei Ihnen ein Rückenmarkstimulationssystem implantiert ist.
- Suchen Sie Ihren Implantateausweis. Wenn er verloren gegangen ist, wenden Sie sich an Ihr Nevro HFX-Therapieteam, um Ersatz anzufordern.

#### **Vereinbarung Ihres MRT-Termins:**

- Stellen Sie bei der Vereinbarung eines MRT-Termins der MRT-Einrichtung die nachstehenden Informationen bereit:
  - Dass Sie einen implantierten HFX Rückenmarksstimulator von Nevro haben
  - Ob bei Ihnen eventuell ein weiteres Medizinprodukt implantiert wurde
  - Eine ausführliche Beschreibung Ihres HFX Systems einschließlich Produktnummer, Elektroden und sonstiger Komponenten des Implantats (diese Informationen finden Sie auf Ihrem Implantateausweis)
  - Die Kontaktdaten des Arztes, der Ihr Gerät implantiert hat
  - Die MRT-Leitlinien von Nevro (unter <u>Nevro.com/manuals</u> abrufbar)
- Ihr Arzt und der medizinische Technologe f
  ür Radiologie (MTR) bestimmen anhand dieser Informationen, ob eine MRT-Untersuchung bei Ihnen sicher durchgef
  ührt werden kann.

#### Vorbereitung auf Ihren MRT-Termin:

- Wenden Sie sich bitte an Ihr Nevro HFX-Therapieteam, um zu klären, ob Sie die MRT-Untersuchung ohne Bedenken durchführen lassen können.
- Vor der MRT-Untersuchung müssen Sie unter Anleitung Ihres HFX-Therapieteams Ihr Gerät in der HFX-App in den MRT-Modus versetzen.
  - Die schrittweisen Anweisungen finden Sie in der Kurzanleitung f
    ür HFX-App Patienten oder unter <u>NevroHFX.com/de/materialien/hfx-app/</u>.

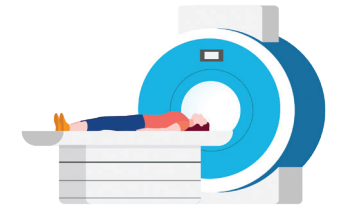

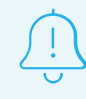

Stellen Sie sicher, dass Ihr HFX-Gerät vor der MRT-Untersuchung vollständig aufgeladen ist.

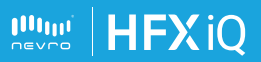

**HFX** iC

#### **Bei Ihrem MRT-Termin:**

- ✓ Bringen Sie Ihren Implantateausweis und Ihr Mobiltelefon mit der HFX-App zum MRT-Termin mit.
- ✓ Ihr MTR überprüft vor der MRT-Untersuchung, ob Sie sich im MRT-Modus befinden.

### Nach Ihrem MRT-Termin:

- Tippen Sie nach der MRT-Untersuchung auf "MRT-Modus beenden" und befolgen Sie die Aufforderungen in der HFX-App, um den MRT-Modus zu beenden und die Stimulation wieder auf EIN zu schalten.
- Bei Verwendung des manuellen Modus setzen Sie sich mit Ihrem Nevro HFX-Therapieteam in Verbindung, um sicherzustellen, dass Ihr Gerät wieder auf die Einstellungen vor der MRT-Untersuchung programmiert ist.

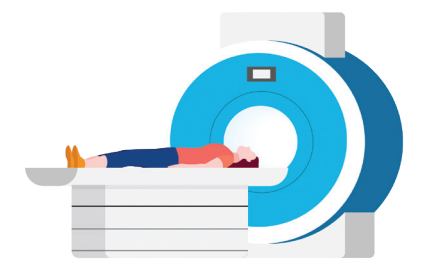

S S

# Sie benötigen Hilfe?

Bitte kontaktieren Sie Ihr Nevro HFX-Therapieteam, das Ihnen dabei helfen kann, ein geeignetes Zentrum zu finden, die Informationen zusammenzutragen, die Sie benötigen und Ihre Fragen zu beantworten.

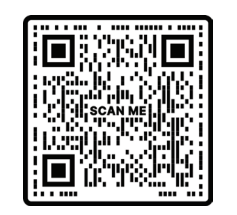

## MRT-Leitlinien für den MT-R (medizinischen Technologen für Radiologie)

Scannen Sie den Code zum Aufrufen ausführlicher Informationen zur MRT-Kompatibilität oder besuchen Sie <u>Nevro.com/manuals</u>.

Hinweis: HFX und HFX iQ sind unter bestimmten Bedingungen für MRT-Untersuchungen zugelassen. Unterschiedliche Implantatmodelle, einschließlich Elektrodentypen, sind mit verschiedenen zulässigen Scan-Bedingungen verknüpft. Lesen Sie die MRT-Leitlinien von Nevro gemeinsam mit Ihrem HFX-Therapieteam gründlich durch, bevor Sie sich einer MRT-Untersuchung unterziehen.

HFX, das HFX Logo, HFX iQ, das HFX iQ Logo, NEVRO und das NEVRO Logo sind Markennamen oder eingetragenen Markennamen der Nevro Corp. ©2024 Nevro Corp. Alle Rechte vorbehalten.

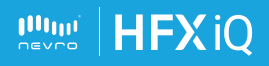